## Size Position...

## Size/Position in Pixels of Parent

This tool is accessed from the Common Tab of Objects and Animation.

## In Pixels Tab

The Position parameters are with respect to the top left corner of the image

The Size shown in Pixels is the size of the Image. In this case the image is  $1024 \times 768$  in "Fit to Screen" Mode in a  $1024 \times 768$  (4:3) Project screen. Therefore the Zoom percentage is shown as 100%.

Adjusting the Position parameters by either direct entry into the boxes or dragging the image produces the result shown in the next diagram.

Adjusting the Size parameters by either direct entry into the boxes or by clicking and dragging on the image's "grab handles" produces the result shown in the next diagram. Note the interactive effect on the Zoom Percentage.

Clicking on **Position** will return the image to its default position according to its size.

Clicking on **Size** will return the image to its full resolution size.

## **Original Mode Tab**

The Position Parameters are once again in Pixels

The Size Parameters are in Percentage of Project Screen Size and reflect the Zoom Percentage.

From: https://docs.pteavstudio.com/ - **PTE AV Studio** 

Permanent link: https://docs.pteavstudio.com/it-it/9.0/objects-and-animation/size\_position?rev=1395844854

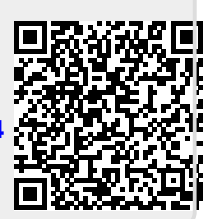

Last update: 2022/12/18 11:20